学習用端末の無線ネットワークへの接続について(一般的な方法) <sup>令和3年8月</sup>小松市教育委員会 未来の教育課

(必ず保護者の方が行ってください)

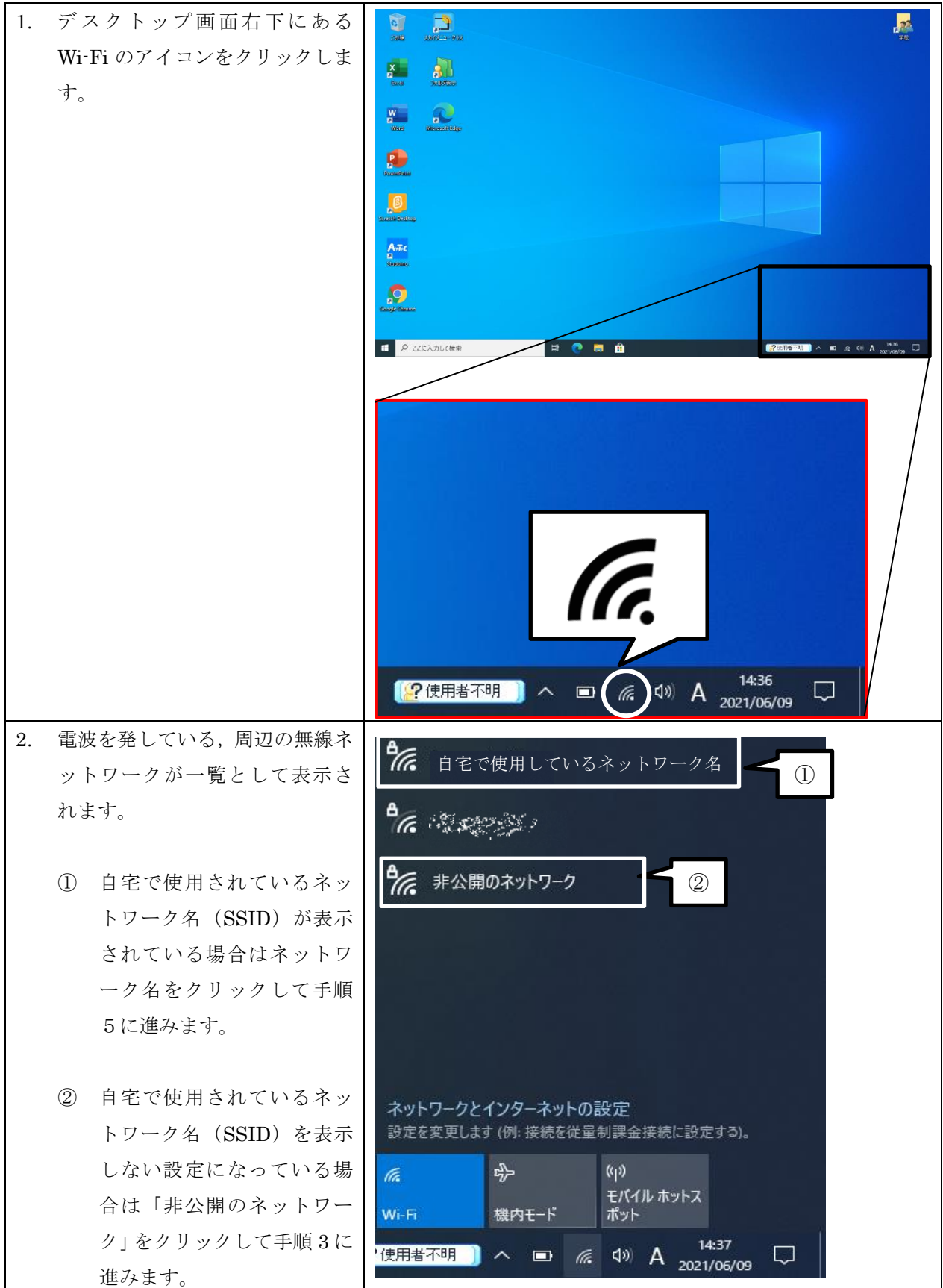

| <ul> <li>3. 「非公開のネットワーク」に表示<br/>されている [接続]ボタンをクリ<br/>ックします。<br/>この時, ☑自動的に接続 にチェ<br/>ックが入っていることを確認し<br/>ます。</li> <li>4. 自宅の無線機器に設定されてい<br/>るネットワーク名 (SSID)を入<br/>力し, [次へ]ボタンをクリックし<br/>ます。</li> </ul> | ・ネットワーク名やパスワードの初期値は、ルーターなど無線機器本体に記載されていることがあります。詳細は、ご利用の無線機器に付属していたマニュアル等をご確認ください。                                                                                                    |
|----------------------------------------------------------------------------------------------------|----------------------------------------------------------------------------------------------------|
| 5. 自宅の無線機器に設定されてい<br>るセキュリティキー(パスワー<br>ド)を入力し,[次へ]ボタンをク<br>リックします。                                                                                                    | <ul> <li>         ・ 非公開のネットワーク         セキュリティ保護あり         ネットワーク セキュリティキーの入力         ・●●●●●●●●●●●●●●●●●●●●●●●●●●●●●</li></ul>                                                                                            |
| <ol> <li>デバイス検出設定の項目が表示<br/>された場合は、[いいえ]をクリッ<br/>クします。</li> <li>7. 接続済みと表示されれば無線ネ</li> </ol>                                                                                                    | <ul> <li>非公開のネットワーク<br/>セキュリティ保護あり</li> <li>このネットワーク上の他の PC やデバイスが、この PC<br/>を検出できるようにしますか?</li> <li>この機能は、ホーム ネットワークと社内ネットワークで<br/>[はい] にして、パブリック ネットワークでは [いいえ] に<br/>することをお勧めします。</li> <li>はい</li> <li>いいえ</li> </ul> |
|                                                                                                    | 77. 接続済み、セキュリティ保護あり<br>プロパティ<br>切断                                                                                                    |